The Supplier Inquiry form is used to view supplier information for use with Purchase Order Requisitions and Payment Requests.

**UAB FN Document Entry/Approval**  $\rightarrow$  Purchasing: Supplier  $\rightarrow$  Supplier Inquiry **UAB Requisition Input**  $\rightarrow$  Supplier Inquiry

Supplier Inquiry can be used to find information for different types of suppliers. Click on the respective link below to find more information about your desired supplier type.

Search for a Company or an Organization Search for People Who Are Non-Employees Search for an Employee

#### Search for a Company or an Organization

1. After selecting the Supplier Inquiry menu option, the **SUPPLIERS** form will appear. Enter your search criteria in the **SUPPLIER NAME** field.

| A BALABAMA AT BIRMING  | 3HAM Payables            |                               |                                  |                        | 1 Navigato               | n 🔻 🕞  | Favorites 💌 | Home Locout Help   |
|------------------------|--------------------------|-------------------------------|----------------------------------|------------------------|--------------------------|--------|-------------|--------------------|
| uppliers               |                          | 1                             |                                  |                        |                          |        |             | Tionio Logour Tiop |
| Suppliers              |                          |                               |                                  |                        |                          |        |             |                    |
| Search                 |                          |                               |                                  |                        |                          |        |             |                    |
| At least one search cr | iteria is required. Incl | uding part of supplier's name | e or number will improve the sea | arch performance. Fiel | ds are case insensitive. |        |             |                    |
|                        | Supplier Name            |                               | Tax Regis                        | stration Number        |                          |        |             |                    |
|                        | Supplier Number          |                               | C                                | -U-N-S Number          |                          |        |             |                    |
|                        | Taxpayer ID              |                               | Em                               | nployee Number         |                          |        |             |                    |
| Show More Options      | 5                        |                               |                                  |                        |                          |        |             |                    |
| Go Clear               |                          |                               |                                  |                        |                          |        |             |                    |
|                        |                          |                               |                                  |                        |                          |        |             |                    |
| Search Results         |                          |                               |                                  |                        |                          | _      |             |                    |
| Supplier Name          | Supplier Number          | Parent Supplier Name          | Tax Registration Number          | D-U-N-S Number         | Employee Number          | Update |             |                    |
|                        |                          |                               |                                  |                        |                          |        |             |                    |

Example: UPS%

2. After entering your search criteria, click on the Go button.

| Suppliers                                     |                             |                                                    |                                |
|-----------------------------------------------|-----------------------------|----------------------------------------------------|--------------------------------|
| Search                                        |                             |                                                    |                                |
| At least one search criteria is required. Inc | luding part of supplier's n | ame or number will improve the search performance. | . Fields are case insensitive. |
| Supplier Name                                 | UPS%                        | Tax Registration Number                            |                                |
| Supplier Number                               |                             | D-U-N-S Number                                     |                                |
| Taxpayer ID                                   |                             | Employee Number                                    |                                |
| Show More Options     Go     Gear             |                             |                                                    |                                |

3. Your search results will be displayed under the **SEARCH RESULTS** area of the form. If there are more than fifteen search results, click on one of the **NEXT XX** links found in the top and bottom right-hand corner of the area to view them. To find more information about any one supplier, click on the blue icon found in the **UPDATE** column.

| Search Results                 |                 |                      |                         |                |                |                  |
|--------------------------------|-----------------|----------------------|-------------------------|----------------|----------------|------------------|
|                                |                 |                      |                         | S Previous     | 1-15 of 27 🔻   | Next 12 📀        |
| Supplier Name 🔺                | Supplier Number | Parent Supplier Name | Tax Registration Number | D-U-N-S Number | Employee Numb  | er Update        |
| UPS                            | 7918            |                      |                         |                |                |                  |
| UPS CANADA                     | 355423          |                      |                         |                |                |                  |
| UPS CUSTOMHOUSE BROKERAGE INC  | 153643          |                      |                         |                |                | Ē                |
| UPS FREIGHT                    | 138388          |                      |                         |                |                | e                |
| UPS FREIGHT-01                 | 396382          |                      |                         |                |                | Ē                |
| UPS MAIL INNOVATIONS           | 386914          |                      |                         |                |                | Ē                |
| UPS PROF SVCS                  | 418535          |                      |                         |                |                | Ē                |
| UPS SCS ATLANTA                | 352682          |                      |                         |                |                | Ē                |
| UPS STORE                      | 276355          |                      |                         |                |                | Ē                |
| UPS STORE 4671                 | 333808          |                      |                         |                |                | Ē                |
| UPS STORE 5928                 | 273373          |                      |                         |                |                | Ē                |
| UPS STORE CITY CTR             | 380979          |                      |                         |                |                | Ē                |
| UPS STORE SOUTHSIDE 4088       | 332391          |                      |                         |                |                |                  |
| UPS SUPPLY CHAIN SOLUTION INC  | 387563          |                      |                         |                |                |                  |
| UPS SUPPLY CHAIN SOLUTIONS INC | 176264          |                      |                         |                |                | Ē                |
|                                |                 |                      |                         | S Previous     | s 1-15 of 27 ▼ | <u>Next 12</u> 2 |

4. The system will route you to the **QUICK UPDATE** form. On this form, you are able to view the supplier's name, number, alternate name (if applicable) and an inactive date (if applicable).

To find the address details for the supplier, click on **ADDRESS BOOK** link that is found on the **SUPPLIERS** tab on the left-hand side of the form.

|                                                                                                    | ww Payable                                       | es                                            | /                                                                                        | 5                                                                   |                           |                         |                             |                                                 |                                 | 📅 Navigator 🔻 🔒 Fav                      | orites 🔻                          |                                            | Home Logout                        |                       |
|----------------------------------------------------------------------------------------------------|--------------------------------------------------|-----------------------------------------------|------------------------------------------------------------------------------------------|---------------------------------------------------------------------|---------------------------|-------------------------|-----------------------------|-------------------------------------------------|---------------------------------|------------------------------------------|-----------------------------------|--------------------------------------------|------------------------------------|-----------------------|
| Quick Update     Company Profile     Organization     Address Book     Contact     Directory     Business     Closeffection | Suppliers ><br>Update UPS<br>* Init Cates re     | - 7918: Quic<br>quired fie                    | k Update<br>Supplier Na<br>Supplier Nua<br>Iternate Supplier Na<br>Registr<br>Inactive D | ime UPS<br>ber <b>791</b><br>ime<br>y ID <b>160</b><br>vate<br>lias | 8<br>797                  | ]                       |                             |                                                 |                                 | Purchase Order Hold<br>Hold from Payment | All Nev                           | v Orders<br>pices<br>ched Inv<br>lated Inv | oices<br>oices                     |                       |
| Banking Details     Terms and Control     Tax and     Reporting                                                             | Supplier Site Site Site Site Site Site Site Site |                                               |                                                                                          | Operating Unit Go                                                   |                           |                         |                             |                                                 |                                 |                                          |                                   |                                            |                                    |                       |
| Purchasing     Receiving     Payment Details     Invoice     Management                                                     | Site Name<br>P-                                  | Operating<br>Unit<br>UAB                      | Ship-To Location                                                                         | Bill-To<br>Location                                                 | Ship Pa<br>Via On<br>Best | y Alternato<br>Pay Site | Invoice<br>Summary<br>Level | Create<br>Debit Memo<br>from RTS<br>Transaction | Gapless<br>Invoice<br>Numbering | *Selling Company Identifie               | r FOB<br>FOB                      | Freight<br>Terms<br>Prepaid                | Transportation<br>Arranged<br>None | Count<br>of<br>Origin |
|                                                                                                    | BIRMINGHAM<br>A-<br>PHILADELPHIA                 | Operating<br>Unit<br>UAB<br>Operating<br>Unit | UAB Receiving Dept                                                                       | Accounts<br>Payable<br>UAB<br>Accounts<br>Payable                   | Best                      |                         |                             |                                                 |                                 |                                          | Destination<br>FOB<br>Destination | Prepaid                                    | None                               |                       |
| Privacy Statement                                                                                                    |                                                  |                                               |                                                                                          |                                                                     |                           | Supplier                | s Home I                    | .ogout                                          |                                 |                                          | Conv                              | int (c) 20                                 | 08 Cracle All rights               | reserved              |

5. The **ADDRESS BOOK** displays the addresses listed for each type of site. Details about the supplier sites are shown in the table below.

| LAB THE UNIVERSITY OF<br>ALABAMA AT BERMINGH                                                                      | w Pay               | ables                   |                                                      |                    |               | 🛱 Navi       | gator 🔻 🎑 F | avorites 🔻 | Home Log                    | gout                 |
|----------------------------------------------------------------------------------------------------|---------------------|-------------------------|------------------------------------------------------|--------------------|---------------|--------------|-------------|------------|-----------------------------|----------------------|
| Suppliers                                                                                                    |                     |                         |                                                      |                    |               |              |             |            |                             |                      |
| Quick Update     Company Profile                                                                                  | Suppliers<br>Update | ; ><br>UPS-7918:Address | Book                                                 |                    |               |              |             |            |                             |                      |
| o Organization                                                                                                    | Search              | 1                       |                                                      |                    |               |              |             |            |                             |                      |
| Tax Details     Address Book                                                                                      |                     |                         | Address Name                                         |                    |               |              | Site Name   |            |                             |                      |
| <ul> <li>Contact</li> <li>Directory</li> <li>Business</li> <li>Classification</li> <li>Banking Details</li> </ul> | G                   | Clear                   | Address Details                                      |                    |               |              |             |            |                             |                      |
| Terms and Control                                                                                                 | Details             | Name 🔺                  | Address                                              | Country            | Communication |              | Purpose     | Status     | Manage Sites                | Remove               |
| o Tax and<br>Reporting                                                                                            | Show                | A-PHILADELPHIA          | PO BOX 7247 0244<br>PHILADELPHIA, PA 19170-0001      | United States      | Phone:        | 800 742-5877 | Payment     | Current    |                             |                      |
| o Purchasing                                                                                                    | Show                | P-BIRMINGHAM            | 118 CITATION CT<br>BIRMINGHAM, AL 35209              | United States      | Phone:        | 942-3441     | Purchasing  | Current    |                             |                      |
| Payment Details     Invoice     Management                                                                        | Show                | UNCLAIMED PROP          | 1530 3RD AVE S<br>AB660<br>BIRMINGHAM, AL 35294-0106 | United States      |               |              |             | Current    |                             |                      |
|                                                                                                    | 🗄 Inac              | tive Addresses          |                                                      |                    |               |              |             |            |                             |                      |
| Privacy Statement                                                                                                 |                     |                         | S                                                    | Suppliers Home Log | out           |              |             | Coj        | oyright (c) 2006, Oracle. / | All rights reserved. |

| Field Name    | Description                                                                       |
|---------------|-----------------------------------------------------------------------------------|
| Name          | Displays the site name.                                                           |
| Address       | Displays the site's detailed address.                                             |
| Country       | Displays the country in which the site's address is found.                        |
| Communication | Contact information for the listed site. This area will include contact           |
|               | numbers for voice as well as fax.                                                 |
| Purpose       | Displays the site purpose. If the purpose is <i>Payment</i> , this means that the |
|               | address is a <b>pay</b> site and is available to be used with Payment             |
|               | Requests. If the purpose is <i>Purchasing</i> , this means that the address is a  |
|               | <b>purchasing</b> site and is available to be used with Purchase Order            |
|               | Requisitions.                                                                     |
| Status        | Displays the site's status.                                                       |
| Manage Sites  | Provides additional information about the listed site.                            |
| Remove        | Field not used.                                                                   |

6. Click on the icon in the **MANAGE SITES** column to view additional information related to the selected site.

| Details         | Name 🔺         | Address                                         | Country       | Communication       | Purpose | Status  | Manage Sites | Remove |
|-----------------|----------------|-------------------------------------------------|---------------|---------------------|---------|---------|--------------|--------|
| <del>Show</del> | A-PHILADELPHIA | PO BOX 7247 0244<br>PHILADELPHIA, PA 19170-0001 | United States | Phone: 800 742-5877 | Payment | Current |              |        |

7. The **MANAGE SITES** form will display information related to the selected supplier site. Details about the **USES** tab are shown in the table below.

|                 | оғ<br>Mingham Payables                    |                                                                        | -            |     |             |                     | f                                        | Navigator 🔻 🔒 Favorites | ✓ Home Logout                                    |
|-----------------|-------------------------------------------|------------------------------------------------------------------------|--------------|-----|-------------|---------------------|------------------------------------------|-------------------------|--------------------------------------------------|
| Suppliers > Upd | ate UPS - 7918: Address                   | Book >                                                                 |              |     |             |                     |                                          |                         |                                                  |
| Manage Sites    |                                           |                                                                        |              |     |             |                     |                                          |                         |                                                  |
|                 | Address Name<br>Address Detail<br>Purpose | A-PHILADELPHIA<br>PO BOX 7247 0244, F<br>PA, US, 19170-0001<br>Payment | HILADELPHIA, |     |             | Supplie<br>Supplier | er Name <b>UPS</b><br>Number <b>7918</b> |                         | Cancel                                           |
| Supplier Sites  |                                           |                                                                        |              |     |             |                     |                                          |                         |                                                  |
| Uses Commun     | ication Identification                    | 1                                                                      |              |     |             |                     |                                          |                         |                                                  |
| Site Name       | Operating Unit                            | Inactive Date                                                          | Purchasing   | Pay | Primary Pay | RFQ Only            | Procurement Card                         | Descriptive Flexfields  | Global Descriptive Flexfields                    |
| A-PHILADELPHIA  | UAB Operating Unit                        |                                                                        |              | V   |             |                     |                                          | 1                       | Ì                                                |
|                 |                                           |                                                                        |              |     |             |                     |                                          |                         | Cancel                                           |
|                 |                                           |                                                                        |              |     | Home L      | _oqout              |                                          |                         |                                                  |
| Privacy Stateme | nt                                        |                                                                        |              |     |             |                     |                                          |                         | Copyright (c) 2008, Oracle. All rights reserved. |

| Field Name             | Description                                                       |
|------------------------|-------------------------------------------------------------------|
| Site Name              | Displays the site name.                                           |
| Operating Unit         | Displays the operating unit of the university.                    |
| Inactive Date          | This field is populated with a date if the site is no longer      |
|                        | available for use (inactive).                                     |
| Purchasing             | Checkbox that indicates that the supplier site is used for        |
|                        | purchasing (PO Requisitions).                                     |
| Pay                    | Checkbox that indicates that the supplier site is used for        |
|                        | payments (Payment Request).                                       |
| Primary Pay            | Checkbox that indicates that the supplier site is the default     |
|                        | payment site. This site will be automatically selected when       |
|                        | using this supplier in the Payment Request form.                  |
| RFQ Only               | Checkbox that indicates that the supplier site is used for quotes |
|                        | only.                                                             |
| Procurement Card       | Field not used.                                                   |
| Descriptive Flexfields | Identifies whether or not the supplier can be used in the         |
|                        | hospital or facilities.                                           |
| Global Descriptive     | Field not used.                                                   |
| Flexfields             |                                                                   |

- 8. Press the **CANCEL** button that is located in both the top and bottom right-hand corner to navigate back to the **ADDRESS BOOK** form.
- 9. To navigate back to your list of search results, click on the back arrow button of your internet browser. You may have to click on your back arrow more than once to get back to your search results.

**Warning! Do not** press on any of the **SUPPLIERS** links if you want to view your previous search results! Doing so will clear your previous search!

(1)

10. To conduct a new search, click on any one of the **SUPPLIERS** links that is found on the **ADDRESS BOOK** form to navigate back to the **SEARCH** form.

| LAND THE UNIVERSITY OF<br>ALABAMAAT BRIMINGHA                                                                             | w Paya      | ables          |                                                 |                       |               | 📅 Navigator 🔻 | 🔒 Favorites | ▼ Home L                   | .ogout                  |
|----------------------------------------------------------------------------------------------------|-------------|----------------|-------------------------------------------------|-----------------------|---------------|---------------|-------------|----------------------------|-------------------------|
| Quick Update     Company Profile     Organization                                                                         | Suppliers   | NEITRIA D HEAD | -01 - 287244: Address Book                      |                       |               |               |             |                            |                         |
| <ul> <li>Tax Details</li> <li>Address Book</li> <li>Contact<br/>Directory</li> <li>Business<br/>Classification</li> </ul> | Go          | Clear          | Address Name<br>Address Details                 |                       |               | Site          | Name        |                            |                         |
| <ul> <li>Terms and Control</li> </ul>                                                                                     | Details     | Name 🔺         | Address                                         | Country               | Communication | Purpose       | Status      | Manage Sites               | Remove                  |
| o Tax and<br>Reporting<br>o Purchasing                                                                                    | <u>Show</u> | A-BIRMINGHAM   | 1509 35TH STREET ENSLEY<br>BIRMINGHAM, AL 35218 | United States         |               | Payment       | Current     |                            |                         |
| o Receiving                                                                                                    | 🗄 Inact     | tive Addresses |                                                 |                       |               |               |             |                            |                         |
| <ul> <li>Payment Details</li> <li>Invoice</li> <li>Management</li> </ul>                                                  |             |                |                                                 |                       |               |               |             |                            |                         |
|                                                                                                    |             |                |                                                 |                       |               |               |             |                            |                         |
| Privacy Statement                                                                                                    |             |                |                                                 | Suppliers Home Logout |               |               |             | Copyright (c) 2008, Oracle | 2. All rights reserved. |

Return to Top

#### Search for People Who Are Non-Employees

1. After selecting the Supplier Inquiry menu option, the **SUPPLIERS** form will appear. Enter the name of the person in the **SUPPLIER NAME** field using the Firstname%Lastname% format, as shown below.

| Search                                        |                             |                                                    |                             |    |
|-----------------------------------------------|-----------------------------|----------------------------------------------------|-----------------------------|----|
|                                               |                             |                                                    |                             |    |
| At least one search criteria is required. Inc | luding part of supplier's n | ame or number will improve the search performance. | Fields are case insensitive | а. |
| Supplier Name                                 | LANEITRIA%HEAD%             | Tax Registration Number                            |                             |    |
| Supplier Number                               |                             | D-U-N-S Number                                     |                             |    |
| Taxpayer ID                                   |                             | Employee Number                                    |                             |    |

- 2. After entering your search criteria, click on the Go button. If the name of the person you entered is unique, the system will immediately route you to the QUICK UPDATE form. If the person's name is not unique, you will be able to view a list of results under the SEARCH RESULTS area of the form. If you receive search results, click on the icon in the UPDATE column located next to the person's listing to view additional information.
- 3. On the **QUICK UPDATE** form, you are able to view the person's supplier name, supplier number, alternate name (if applicable) and an inactive date (if applicable).

| Suppliers                                                                                                    |                                            |                             |                                                 |                                            |                                     |                           |                             |                                                 |                                 | 🏛 Navigator 🔻 🛛 😪 Fav       | orites 🔻                        |                              | Home Logout                |                          |
|----------------------------------------------------------------------------------------------------|--------------------------------------------|-----------------------------|-------------------------------------------------|--------------------------------------------|-------------------------------------|---------------------------|-----------------------------|-------------------------------------------------|---------------------------------|-----------------------------|---------------------------------|------------------------------|----------------------------|--------------------------|
| Quick Update     Organization     Tax becanis                                                                  | Suppliers ><br>Update LANE<br>Indicates re | EITRIA D H<br>equired field | EAD-01 - 287244: (<br>Supplier f<br>Supplier Nu | Quick Upd<br>Name LAN<br>mber <b>28</b> 3  | ate<br>IEITRIA I<br>7 <b>244</b>    | D HEAD-01                 | 7                           |                                                 |                                 | Purchase Order Hold         | All New                         | Orders                       |                            |                          |
| <ul> <li>Address Book</li> <li>Contact</li> <li>Directory</li> <li>Business</li> <li>Classification</li> </ul> |                                            |                             | Alternate Supplier I<br>Regist<br>Inactive      | lame LAN<br>ry ID 589<br>Date 02-<br>Alias | EITRIA  <br>9 <b>860</b><br>Feb-200 | 7                         |                             |                                                 |                                 | Hold from Payment           | All Invo     Unmato     Unvalid | ices<br>hed Invo<br>ated Inv | bices<br>bices             |                          |
| <ul> <li>Banking Details</li> <li>Terms and Control</li> <li>Tax and<br/>Reporting</li> </ul>                  | Supplier Sil                               | tes tatus Actionsing Setu   | ve 🔻 Site Nan                                   | ie<br>t Setups                             |                                     |                           | Operating                   | Unit                                            |                                 | Go                          |                                 |                              |                            |                          |
| <ul> <li>Purchasing</li> <li>Receiving</li> <li>Payment Details</li> <li>Invoice</li> </ul>                    | Site Name                                  | Operating<br>Unit           | Ship-To Location                                | Bill-To<br>Location                        | Ship Pa<br>Via Oi                   | y Alternate<br>1 Pay Site | Invoice<br>Summary<br>Level | Create<br>Debit Memo<br>from RTS<br>Transaction | Gapless<br>Invoice<br>Numbering | *Selling Company Identifier | FOB                             | Freight<br>Terms             | Transportation<br>Arranged | Countr<br>1 of<br>Origin |
| Management                                                                                                    | A-<br>BIRMINGHAM                           | UAB<br>Operating<br>Unit    | UAB Receiving Dep                               | t UAB<br>Accounts<br>Payable               | Best                                |                           |                             |                                                 |                                 |                             | FOB<br>Destination              | Prepaid                      | None                       |                          |

To find the person's classification, click on **ORGANIZATION** link that is found on the **SUPPLIERS** tab on the left-hand side of the form.

4. The classification type of the person is displayed under the **TYPE** heading. A description of each person type is listed in the table below.

| Suppliers                           |                                                          |
|-------------------------------------|----------------------------------------------------------|
| - Ouick Undate                      | Suppliers >                                              |
| Quick Opuate     Company Brofile    | Update LANEITRIA D HEAD-01 - 287244: Organization        |
| <ul> <li>Company Profile</li> </ul> | * Indicates required field                               |
| <ul> <li>Organization</li> </ul>    | Supplier Name LANEITRIA D HEAD-01 Parent Supplier Name   |
| <ul> <li>Tax Details</li> </ul>     | Supplier Number 287244 Parent Supplier Number            |
| <ul> <li>Address Book</li> </ul>    | Alternate Supplier Name LANEITRIA D HEAD Customer Number |
| <ul> <li>Contact</li> </ul>         | SIC One Time                                             |
| Directory                           | Inactive Date 02-Feb-2007                                |
| <ul> <li>Business</li> </ul>        | Type Tool of the                                         |

| Classification Type | Meaning                                                      |
|---------------------|--------------------------------------------------------------|
| Non-OHR             | The person is an individual that is not affiliated with UAB. |
| Patient             | The person is a patient.                                     |
| Student             | The person is a student at UAB.                              |

5. To find the address details for the person, click on **ADDRESS BOOK** link that is found on the **SUPPLIERS** tab on the left-hand side of the form.

| Suppl | iers                                                     |                                                                           |  |
|-------|----------------------------------------------------------|---------------------------------------------------------------------------|--|
|       | Quick I<br>Compa<br>Org<br>Tax<br>Addu<br>Conf<br>ectory | Update<br>any Profile<br><b>anization</b><br>Details<br>ress Book<br>tact |  |
|       |                                                          |                                                                           |  |

6. The **ADDRESS BOOK** displays the person's address. Details about this form are shown in the table.

|                                                                                        | AM Payables                            |                                                 |                        |               | 🛱 Navigator 🔻 | Ge Favorites | <ul> <li>Home L</li> </ul> | ogout                  |
|----------------------------------------------------------------------------------------|----------------------------------------|-------------------------------------------------|------------------------|---------------|---------------|--------------|----------------------------|------------------------|
| Suppliers                                                                              |                                        |                                                 |                        |               |               |              |                            |                        |
| Quick Update     Company Profile                                                       | Suppliers ><br>Update LANEITRIA D HEAD | -01 - 287244: Address Book                      |                        |               |               |              |                            |                        |
| o Organization                                                                         | Search                                 |                                                 |                        |               |               |              |                            |                        |
| Tax Details     Address Book     Contact     Directory     Business     Classification | Go Clear                               | Address Name<br>Address Details                 |                        |               | Site          | Name         |                            |                        |
| Terms and Control                                                                      | Details Name 🔺                         | Address                                         | Country                | Communication | Purpose       | Status       | Manage Sites               | Remove                 |
| <ul> <li>Tax and<br/>Reporting</li> <li>Purchasing</li> </ul>                          |                                        | 1509 35TH STREET ENSLEY<br>BIRMINGHAM, AL 35218 | United States          |               | Payment       | Current      |                            |                        |
| Receiving     Payment Details     Invoice                                              | + Inactive Addresses                   |                                                 |                        |               |               |              |                            |                        |
| Management                                                                             |                                        |                                                 |                        |               |               |              |                            |                        |
| Privacy Statement                                                                      |                                        | s                                               | Suppliers Horne Logout |               |               |              | Copyright (c) 2008, Oracle | . All rights reserved. |

| Field Name    | Description                                                                                                    |
|---------------|----------------------------------------------------------------------------------------------------|
| Name          | Displays the site name.                                                                                                    |
| Address       | Displays the person's detailed address.                                                                                        |
| Country       | Displays the country in which the address is found.                                                                            |
| Communication | Contact information for the listed site.                                                                                       |
| Purpose       | Displays the purpose for the listed address. The <i>Payment</i> purpose will generally be the default purpose used for people. |
| Status        | Displays the site's status.                                                                                                    |
| Manage Sites  | Provides additional information about the listed site.                                                                         |
| Remove        | Field not used.                                                                                                    |

7. Click on the icon in the MANAGE SITES column for the site.

| Details       | Name 🔺       | Address                                         | Country       | Communication | Purpose | Status  | Manage Sites | Remove |
|---------------|--------------|-------------------------------------------------|---------------|---------------|---------|---------|--------------|--------|
| + <u>Show</u> | A-BIRMINGHAM | 1509 35TH STREET ENSLEY<br>BIRMINGHAM, AL 35218 | United States |               | Payment | Current |              |        |

8. The **MANAGE SITES** form will display information related to the selected supplier site. Details about the **USES** tab are shown in the table below.

|                | YOF<br>RMINGHAM Payables |                               |                 |     |             |          |                     |                           |                                                  |
|----------------|--------------------------|-------------------------------|-----------------|-----|-------------|----------|---------------------|---------------------------|--------------------------------------------------|
|                |                          |                               |                 |     |             |          | í                   | 🕈 Navigator 🔻 🔒 Favorites | ▼ Home Logout                                    |
| Suppliers > Up | date LANEITRIA D HEA     | D-01 - 287244: Ad             | dress Book >    |     |             |          |                     |                           |                                                  |
| Manage Sites   |                          |                               |                 |     |             |          |                     |                           |                                                  |
|                |                          |                               |                 |     |             |          |                     |                           | Cancel                                           |
|                | Address Nan              | e A-BIRMINGH                  | AM              |     |             | Suppli   | er Name LANEITRIA D | HEAD-01                   |                                                  |
|                | Address Det              | ail 1509 35TH S<br>BTRMTNCHAN | TREET ENSLEY,   |     |             | Supplier | Number 287244       |                           |                                                  |
|                | Purpo                    | e Payment                     | , 12, 03, 35210 |     |             |          |                     |                           |                                                  |
| Supplier Sites |                          |                               |                 |     |             |          |                     |                           |                                                  |
| Uses Commu     | nication Identificati    | on                            |                 |     |             |          |                     |                           |                                                  |
| Site Name      | Operating Unit           | Inactive Date                 | Purchasing      | Pay | Primary Pay | RFQ Only | Procurement Card    | Descriptive Flexfields    | Global Descriptive Flexfields                    |
| A-BIRMINGHAM   | UAB Operating Unit       |                               |                 | ⊻   |             |          |                     | 1                         | 0                                                |
|                |                          |                               |                 |     |             |          |                     |                           |                                                  |
|                |                          |                               |                 |     |             |          |                     |                           |                                                  |
|                |                          |                               |                 |     |             |          |                     |                           | Cancel                                           |
|                |                          |                               |                 |     | Home        | Logout   |                     |                           |                                                  |
| Privacy Statem | ent                      |                               |                 |     |             |          |                     |                           | Copyright (c) 2006, Oracle. All rights reserved. |

| Field Name          | Description                                                                                                    |
|---------------------|----------------------------------------------------------------------------------------------------|
| Site Name           | Displays the site name.                                                                                                    |
| Operating Unit      | Displays the operating unit of the university.                                                                                                    |
| Inactive Date       | This field is populated with a date if the site is no longer available for use (inactive).                                                                                 |
| Purchasing          | Checkbox that indicates that the supplier site is used for Purchasing (PO Requisitions). People generally do not have purchasing sites.                                    |
| Pay                 | Checkbox that indicates that the supplier site is used for payments (Payment Request).                                                                                     |
| Primary Pay         | Checkbox that indicates that the supplier site is the default payment site. This site will be automatically selected when using this supplier in the Payment Request form. |
| RFQ Only            | Checkbox that indicates that the supplier site is used for quotes only.                                                                                                    |
| Procurement<br>Card | Field not used.                                                                                                    |

| Descriptive | Identifies whether or not the supplier can be used in the hospital or |
|-------------|-----------------------------------------------------------------------|
| Flexfields  | facilities.                                                           |
| Global      | Field not used.                                                       |
| Descriptive |                                                                       |
| Flexfields  |                                                                       |

- 9. Press the **CANCEL** button that is located in both the top and bottom right-hand corner to navigate back to the **ADDRESS BOOK** form.
- 10. If you received a list of search results, click on the back arrow button of your internet browser to navigate back to your list. You may have to click on your back arrow more than once to get back to your search results.

Warning! Do not press on any of the SUPPLIERS links if you want to view your previous search results! Doing so will clear your previous search!

11. To conduct a new search, click on any one of the **SUPPLIERS** links that is found on the **ADDRESS BOOK** form to navigate back to the **SEARCH** form.

| LAB THE UNIVERSITY OF<br>ALABAMA AT BRIMINGHA                                                                      | w Paya                | ables                |                                                 |                       |               | 🏦 Navigator 🔻 | Generation Favorites | • Home I                   | .ogout                  |
|----------------------------------------------------------------------------------------------------|-----------------------|----------------------|-------------------------------------------------|-----------------------|---------------|---------------|----------------------|----------------------------|-------------------------|
| Quick Update     Company Profile                                                                                   | Suppliers<br>Update 1 | ><br>ANEITRIA D HEAD | 01 - 287244: Address Book                       |                       |               |               |                      |                            |                         |
| Organization     Tax Details     Adress Book     Contact Directory     Business Classification     Parking Details | Search                | Clear                | Address Name<br>Address Details                 |                       |               | Site          | Name                 |                            |                         |
| <ul> <li>Terms and Control</li> </ul>                                                                              | Details               | Name 🔺               | Address                                         | Country               | Communication | Purpose       | Status               | Manage Sites               | Remove                  |
| <ul> <li>Tax and<br/>Reporting</li> <li>Purchasing</li> </ul>                                                      | Show                  | A-BIRMINGHAM         | 1509 35TH STREET ENSLEY<br>BIRMINGHAM, AL 35218 | United States         |               | Payment       | Current              |                            |                         |
| Receiving     Payment Details     Invoice     Management                                                           | ∃ Inact               | ive Addresses        |                                                 |                       |               |               |                      |                            |                         |
| Privacy Statement                                                                                                  |                       |                      |                                                 | Suppliers Home Logout |               |               |                      | Copyright (c) 2006, Onucle | e. All rights reserved. |

Note: If you are unsure of a person's status (i.e., whether or not they are a UAB employee or a non-employee), and your search for them as a non-employee is not successful, see the documentation found under the <u>Search</u> for an Employee heading. If the person is not found as an employee, they will need to be set up as a new supplier.

Return to Top

#### Search for an Employee

Supplier Number

Taxpayer ID

Note! Detailed address information for employees is no longer viewable in Supplier Inquiry. You can only view the employee's name, supplier number, employee number and classification type here. Follow the instructions below to view this information.
 To view the detailed address for any active employee, see the Entering Payment Requests for Employee Payments/Reimbursements document.

1. After selecting the Supplier Inquiry menu option, the **SUPPLIERS** form will appear. You can search for an employee by entering either their name using the Lastname%Firstname% format in the **SUPPLIER NAME** field or by entering their employee number in the **or EMPLOYEE NUMBER** field, as shown below.

| Search                                        |                              |                                                           |                       |  |  |
|-----------------------------------------------|------------------------------|-----------------------------------------------------------|-----------------------|--|--|
| At least one search criteria is required. Inc | luding part of supplier's p  | ame or number will improve the search performance. Fields | are case incensitive  |  |  |
| Supplier Name                                 |                              | Tax Pogistration Number                                   | are case insensitive. |  |  |
| Supplier Name                                 | SMITH, JOHN 70               | Tax Registration Number                                   |                       |  |  |
| Supplier Number                               |                              | D-U-N-S Number                                            |                       |  |  |
| Taxpayer ID                                   |                              | Employee Number                                           |                       |  |  |
| OR                                            |                              |                                                           |                       |  |  |
| Search                                        |                              |                                                           |                       |  |  |
| At least one search criteria is required. Inc | luding part of supplier's na | ame or number will improve the search performance. Fields | are case insensitive. |  |  |

D-U-N-S Number

Employee Number 1234567

| 2. | After entering your search criteria, click on the <b>Go</b> button. If the name of the employee |
|----|-------------------------------------------------------------------------------------------------|
|    | you entered is unique, or if you entered an employee number, the system will                    |
|    | immediately route you to the QUICK UPDATE form.                                                 |

If the employee's name is not unique, you will be able to view a list of results under the **SEARCH RESULTS** area of the form. Here you will find the supplier and employee numbers of each employee that fits your search criteria. If you do not see an employee number listed, it means that the employee listing is currently inactive. Click on the icon in the **UPDATE** column to view additional information for any one employee.

| Search Results        |                 |                      |                         |                |                 |        |
|-----------------------|-----------------|----------------------|-------------------------|----------------|-----------------|--------|
| Supplier Name 🔺       | Supplier Number | Parent Supplier Name | Tax Registration Number | D-U-N-S Number | Employee Number | Update |
| Smith, John           | 438321          |                      |                         |                |                 |        |
| Smith, John A         | 259228          |                      |                         |                |                 |        |
| Smith, John Alexander | 266956          |                      |                         |                | 1022178         | Ē      |
| Smith, John E         | 607085          |                      |                         |                | 1071530         | Ē      |
| Smith, John L.        | 362525          |                      |                         |                |                 | Ē      |
| Smith, John R         | 407539          |                      |                         |                |                 | Ē      |
| Smith, Johnece M      | 591820          |                      |                         |                | 1069061         | Ē      |

3. On the **QUICK UPDATE** form, you are able to view the employee's supplier name, supplier number, alternate name (if applicable) and an inactive date (if applicable).

To find the person's classification, click on **ORGANIZATION** link that is found on the **SUPPLIERS** tab on the left-hand side of the form.

|                                                                                                    | ∧м Ра                                        | yables            |                                  |                                                                 |                                                |                                                              |                             |                                              |                                 | 🏛 Navigator 🔻 🔒 Fav                          | orites 🔻                                              | Home Logo                             | put                  |  |
|----------------------------------------------------------------------------------------------------|----------------------------------------------|-------------------|----------------------------------|-----------------------------------------------------------------|------------------------------------------------|--------------------------------------------------------------|-----------------------------|----------------------------------------------|---------------------------------|----------------------------------------------|-------------------------------------------------------|---------------------------------------|----------------------|--|
| Suppliers  Quick Update Company Profile Organization Tax Details Address Book Contact Directory                                              | Supplie<br>Update<br>Indica                  | Smith, Joh        | n - 438321:<br>field<br>Alternat | Supplier I<br>Supplier Nu<br>e Supplier Nu<br>Regis<br>Inactive | date<br>Name<br>mber<br>Name<br>try ID<br>Date | Smith, John<br><b>438321</b><br><b>241990</b><br>31-Dec-2012 |                             | ]                                            |                                 | Purchase Order Hold [<br>Hold from Payment [ | All New Or<br>All Invoices<br>Unmatcher<br>Unvalidate | ders<br>s<br>I Invoices<br>d Invoices |                      |  |
| <ul> <li>Business</li> <li>Classification</li> <li>Banking Details</li> <li>Terms and Control</li> <li>Tax and</li> <li>Reporting</li> </ul> | Supplier Sites Site Status Active  Site Name |                   |                                  |                                                                 |                                                |                                                              |                             | Operating Unit Go                            |                                 |                                              |                                                       |                                       |                      |  |
| <ul> <li>Purchasing</li> <li>Receiving</li> <li>Payment Details</li> <li>Invoice</li> <li>Management</li> </ul>                              | Site<br>Name<br>No<br>results<br>found.      | Operating<br>Unit | Ship-To<br>Location              | Bill-To<br>Location                                             | Ship I<br>Via                                  | Pay Alternate<br>On Pay Site                                 | Invoice<br>Summary<br>Level | Create Debit<br>Memo from RTS<br>Transaction | Gapless<br>Invoice<br>Numbering | *Selling Company Identifier                  | Freight<br>FOB Terms                                  | Transportation<br>Arranged            | Country<br>of Origin |  |
| Privacy Statement                                                                                                    | 1                                            |                   |                                  |                                                                 |                                                |                                                              | Suppliers                   | Home Logout                                  |                                 |                                              | Соруг                                                 | ght (c) 2006, Oracle. Al              | l rights reserved.   |  |

4. The classification type of the employee is displayed under the **TYPE** heading. The term *OHR* stands for *Oracle HR*, which means that this person was classified as an employee.

| Suppliers                                                 |                                           |             |                 |             | the state |  |  |
|-----------------------------------------------------------|-------------------------------------------|-------------|-----------------|-------------|-----------|--|--|
| - Ouisk Usdata                                            | Suppliers >                               |             |                 |             |           |  |  |
| <ul> <li>Quick opuale</li> <li>Company Brofile</li> </ul> | Update Smith, John - 438321: Organization |             |                 |             |           |  |  |
| Company Prome                                             | * Indicates required field                |             |                 |             |           |  |  |
| organization                                              | Supplier Name                             | Smith, John | Employee Name   | Smith, John |           |  |  |
| <ul> <li>Tax Details</li> </ul>                           | Supplier Number                           | 438321      | Employee Number | 1048832     |           |  |  |
| <ul> <li>Address Book</li> </ul>                          | Alternate Supplier Name                   |             | Customer Number | _           |           |  |  |
| <ul> <li>Contact</li> </ul>                               | SIC National Insuran                      |             |                 | One Time    |           |  |  |
| Directory                                                 |                                           | OHR         | Inactive Date   | 31-Dec-2012 |           |  |  |
| <ul> <li>Business</li> </ul>                              | Туре                                      | VIIIX       |                 |             |           |  |  |

5. Click on **ADDRESS BOOK** link that is found on the **SUPPLIERS** tab on the left-hand side of the form.

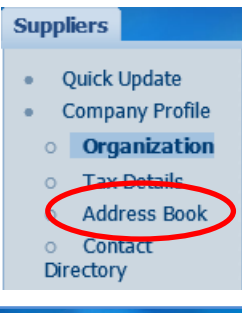

6. The **USES** tab under the **ADDRESS BOOK** displays the use of the employee's address.

| Suppliers                                            |             |                       |               |            |     |                    |                 |                  |                        |                                      |  |
|------------------------------------------------------|-------------|-----------------------|---------------|------------|-----|--------------------|-----------------|------------------|------------------------|--------------------------------------|--|
| <ul> <li>Ouick Update</li> </ul>                     | Suppliers > |                       |               |            |     |                    |                 |                  |                        |                                      |  |
| Company Profile                                      | Update Sm   | ith, John - 438321: A | ddress Book   |            |     |                    |                 |                  |                        |                                      |  |
| <ul> <li>Organization</li> </ul>                     |             |                       |               |            |     |                    |                 |                  |                        |                                      |  |
| <ul> <li>Tax Details</li> </ul>                      | Expense F   | Expense Payment Sites |               |            |     |                    |                 |                  |                        |                                      |  |
| <ul> <li>Address Book</li> </ul>                     |             |                       |               |            |     |                    |                 |                  |                        |                                      |  |
| <ul> <li>Contact</li> </ul>                          | Uses Co     | ommunication Ider     | tification    |            |     |                    |                 |                  |                        |                                      |  |
| Directory                                            | Site Name   | Operating Unit        | Inactive Date | Purchasing | Pay | <b>Primary Pay</b> | <b>RFQ Only</b> | Procurement Card | Descriptive Flexfields | <b>Global Descriptive Flexfields</b> |  |
| <ul> <li>Business</li> <li>Classification</li> </ul> | Home        | UAB Operating Unit    | 31-Dec-2012   |            |     | V                  |                 |                  | 1                      | Ĩ                                    |  |

7. If you received a list of search results, click on the back arrow button of your internet browser to navigate back to your list. You may have to click on your back arrow more than once to get back to your search results.

Warning! Do not press on any of the SUPPLIERS links if you want to view your previous search results! Doing so will clear your previous search!

8. To conduct a new search, click on any one of the **SUPPLIERS** links that is found on the **ADDRESS BOOK** form to navigate back to the **SEARCH** form.

| Cupplique                                            |                                           |                    |               |            |        |                           |          |                  |                        |                                                  |  |
|------------------------------------------------------|-------------------------------------------|--------------------|---------------|------------|--------|---------------------------|----------|------------------|------------------------|--------------------------------------------------|--|
| Suppliers                                            | 0 F                                       |                    |               |            |        |                           |          |                  |                        |                                                  |  |
| <ul> <li>Quick Update</li> </ul>                     | Suppliers                                 |                    |               |            |        |                           |          |                  |                        |                                                  |  |
| Company Profile                                      | opdate smith, John - 438321: Address Book |                    |               |            |        |                           |          |                  |                        |                                                  |  |
| <ul> <li>Organization</li> </ul>                     |                                           |                    |               |            |        |                           |          |                  |                        |                                                  |  |
| <ul> <li>Tax Details</li> </ul>                      | Expense Payment Sites                     |                    |               |            |        |                           |          |                  |                        |                                                  |  |
| <ul> <li>Address Book</li> </ul>                     |                                           |                    |               |            |        |                           |          |                  |                        |                                                  |  |
| <ul> <li>Contact</li> </ul>                          | Uses Co                                   | mmunication Ider   | ntification   |            |        |                           |          |                  |                        |                                                  |  |
| Directory                                            | Site Name                                 | Operating Unit     | Inactive Date | Purchasing | Pay    | Primary Pay               | RFQ Only | Procurement Card | Descriptive Flexfields | Global Descriptive Flexfields                    |  |
| <ul> <li>Business</li> <li>Classification</li> </ul> | Home                                      | UAB Operating Unit | 31-Dec-2012   |            |        |                           |          |                  | /                      | Ì                                                |  |
| Banking Details                                      |                                           |                    |               |            |        |                           |          |                  |                        |                                                  |  |
| Terms and Control                                    |                                           |                    |               |            |        |                           |          |                  |                        |                                                  |  |
| <ul> <li>Tax and</li> </ul>                          |                                           |                    |               |            |        |                           |          |                  |                        |                                                  |  |
| Reporting                                            |                                           |                    |               |            |        |                           |          |                  |                        |                                                  |  |
| <ul> <li>Purchasing</li> </ul>                       |                                           |                    |               |            |        |                           |          |                  |                        |                                                  |  |
| <ul> <li>Receiving</li> </ul>                        |                                           |                    |               |            |        |                           |          |                  |                        |                                                  |  |
| <ul> <li>Payment Details</li> </ul>                  |                                           |                    |               |            |        |                           |          |                  |                        |                                                  |  |
| <ul> <li>Invoice</li> </ul>                          |                                           |                    |               |            |        |                           |          |                  |                        |                                                  |  |
| management                                           |                                           |                    |               |            |        |                           |          |                  |                        |                                                  |  |
|                                                      |                                           |                    |               |            |        |                           |          |                  |                        |                                                  |  |
|                                                      |                                           |                    |               |            | Suppli | ers <mark>f</mark> ome Lo | gout     |                  |                        |                                                  |  |
| Privacy Statement                                    |                                           |                    |               |            |        |                           |          |                  | (                      | Copyright (c) 2006, Oracle. All rights reserved. |  |

Return to Top